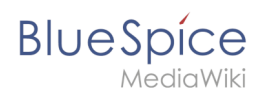

# Inhaltsverzeichnis

| 1. Benutzer:Sguertler                                                               | 2  |
|-------------------------------------------------------------------------------------|----|
| 2. Hauptseite                                                                       | 3  |
| 3. Referenz Diskussion:ImageMap                                                     | 6  |
| 4. Setup:Installationsanleitung/Systemvorbereitung/Linux/Parsoid                    | 6  |
| 5. Setup:Installationsanleitung/Systemvorbereitung/Windows/Apache Tomcat            | 9  |
| 6. Setup:Installationsanleitung/Systemvorbereitung/Windows/Java Runtime Environment | 19 |
| 7. SocialEntity:1184                                                                | 23 |
| 8. SocialEntity:716                                                                 | 23 |
| 9. SocialEntity:835                                                                 | 23 |
| 10. SocialEntity:838                                                                | 23 |

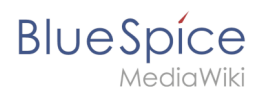

## **Benutzer:Sguertler**

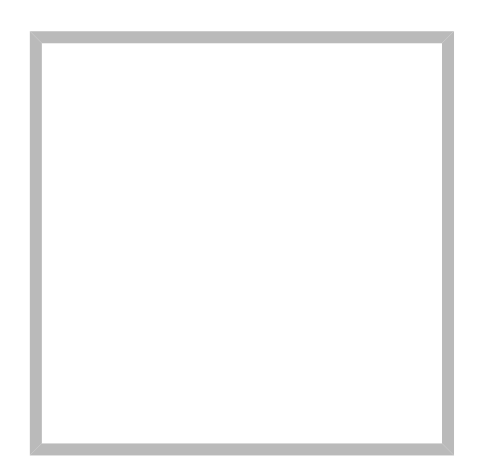

Name

Sabine Gürtler

Es konnten keine Ergebnisse gefunden werden.

```
// Hallo Welt in Microsoft C#.
using System;
class HelloWorld
{
    public static int Main(String[] args)
    {
        Console.WriteLine("Hallo, Welt!");
        return 0;
    }
}
```

```
<?php
// Hallo Welt in PHP
echo 'Hallo, Welt!';
?>
```

## Installationsanleitung/Installation BlueSpice WikiFarm

Erstellt vor 6 Jahren und 3 Monaten Sabine Gürtler

Release Notes Erstellt vor 6 Jahren und 5 Monaten Sabine Gürtler

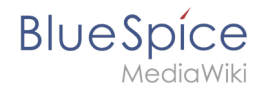

#### Sabine Gürtler Erstellt vor 6 Jahren und 7 Monaten

Name

Sabine Gürtler

Systemanforderungen Erstellt vor 6 Jahren und 5 Monaten Sabine Gürtler

**Referenz Diskussion:ImageMap** Erstellt vor 4 Jahren und 7 Monaten Sabine Gürtler

Hauptseite Erstellt vor 6 Jahren und 5 Monaten Sabine Gürtler

Sabine Gürtler hat den Artikel Hauptseite bearbeitet Erstellt vor 6 Jahren

Sabine Gürtler hat den Artikel Setup: Installationsanleitung/Systemvorbereitung/Windows /Java Runtime Environment bearbeitet Erstellt vor 6 Jahren und 2 Monaten

Sabine Gürtler hat den Artikel Setup: Installationsanleitung/Systemvorbereitung/Windows /Apache Tomcat bearbeitet Erstellt vor 6 Jahren und 2 Monaten

Sabine Gürtler hat den Artikel Setup: Installationsanleitung/Systemvorbereitung/Linux /Parsoid bearbeitet Erstellt vor 6 Jahren und 2 Monaten

## Hauptseite

Herzlich Willkommen im BlueSpice Wiki!

Die zentrale Info-Plattform für Nutzer, Admins, Entwickler und unsere Community.

**Wichtig!** Support für BlueSpice 3 endete am 15. März 2023. Bitte wechseln Sie nach dem Upgrade zum BlueSpice 4 Helpdesk.

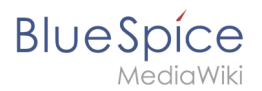

## Aktuelles

Releasehistorie

Latest patch release: 3.2.10 (17 März 2022)

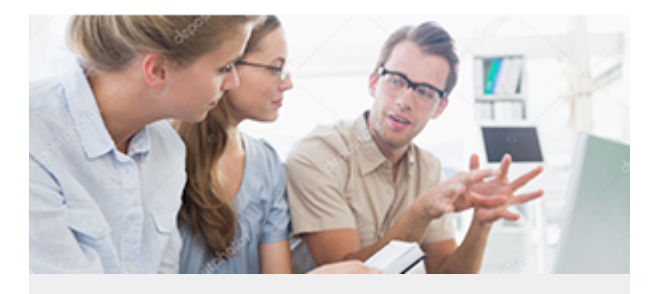

#### Anwender

BlueSpice ist eine komfortable und einfach zu erlernende Software zur Verwaltung Ihrers (Unternehmens-) Wissens. Wir bieten viele Werkzeuge für Redakteure, Autoren und Leser.

#### **Erste Schritte**

- Inhalte erstellen
- Inhalte organisieren
- Qualität sichern
- Inhalte analysieren
- Video-Tutorials
- Benutzerhandbuch
- Grundlagen Semantic MediaWiki

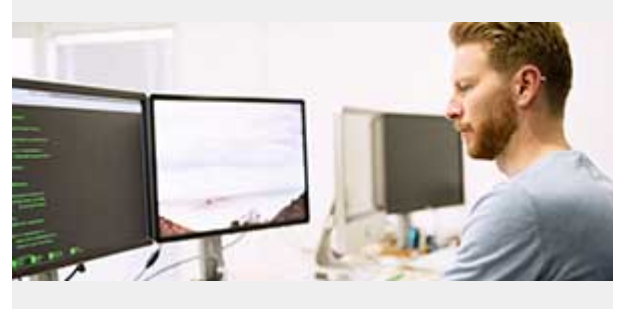

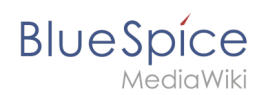

## Administratoren & Entwickler

BlueSpice bietet viele Optionen zum Erstellen und Optimieren Ihres Wikis. Beispielsweise können Sie Ihr Wiki mit unserem rollenbasierten Berechtigungsmanagement verwalten.

## **Quick Links**

- Setup- und Installationsanleitung
- Admin Handbuch

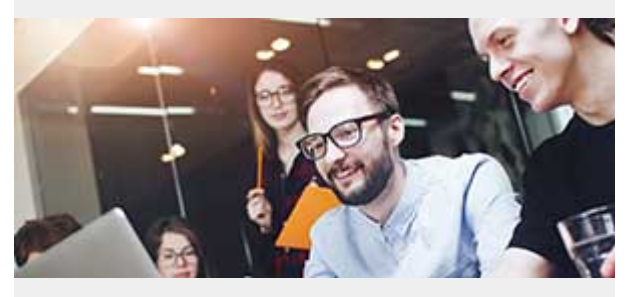

## Community

Wir planen ein Portal, auf dem unsere Community ihre Ideen und ihr Wissen über die Verwendung von BlueSpice austauschen kann.Werden Sie Teil der Community!

#### Download

Jetzt kostenlos herunterladen

Einen Bug/Verbesserungsvorschlag melden ...

#### **BlueSpice free**

Der freie Einstieg in die Welt der Unternehmenswikis.

# BlueSpice

ldeal für Selbstständige, kleine Unternehmen, Vereine und Einzelpersonen.

Jetzt kostenlos herunterladen

#### **BlueSpice pro**

Das führende Open-Source-Unternehmenswiki.

BlueSpice Pro ist die Software der Wahl, um Wissen, Informationen und Daten im Team effektiv zu dokumentieren, zu organisieren, zu teilen, zu diskutieren und zu entwickeln.

Jetzt 30 Tage lang testen Besuchen Sie unser Online Demo

#### **BlueSpice pro farm**

Die skalierbare Lösung für Kunden mit hohen Ansprüchen.

Als Erweiterung des BlueSpice pro Abonnement "Self-Support" und "Standard" erhältlich.

Weiter Informationen ... (support@hallowelt. com)

## Referenz Diskussion:ImageMap

Diese Diskussionsseite wurde automatisch angelegt.

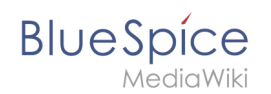

# Installation von Parsoid

Eine freigegebene Version dieser Seite, freigegeben am 7. Dezember 2021, basiert auf dieser Version.

## Inhaltsverzeichnis

| 1 | Installation                                            | 8   |
|---|---------------------------------------------------------|-----|
| 2 | Konfigurationsdatei anlegen                             | . 8 |
| 3 | Überprüfung der Parsoid-Installation und -Konfiguration | . 8 |
| 4 | Installation als Service                                | . 9 |
| 5 | Nächster Schritt                                        | . 9 |

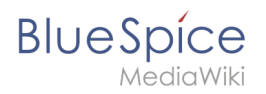

Parsoid ist der Rendering-Dienst für den visuellen Editor. Die hier aufgeführten Schritte sind deshalb optional und nur erforderlich, wenn Sie diesen in Ihrer BlueSpice-Installation verwenden möchten.

#### Installation

Auf die Installation aus Paketquellen der Distribution wird verzichtet. Installiert wird Parsoid unter /opt. mit dem folgenden Befehl dorthin wechseln:

cd /opt

Parsoid wird wie folgt heruntergeladen. Hierzu muss die Software "git" installiert sein ( apt install git ).

```
git clone --depth 1 --branch v0.10.0 https://gerrit.wikimedia.org/r/p/mediawiki
/services/parsoid parsoid
```

Installieren Sie parsoid nun mit diesen Befehlen:

cd parsoid; ∖ npm install

#### Konfigurationsdatei anlegen

In der BlueSpice Codebase finden Sie im Ordner extensions /BlueSpiceVisualEditorConnector/docs/parsoid zwei Dateien:

- config.yaml
- localsettings.js

Kopieren Sie diese in den Ordner /opt/parsoid.

Dies liefert bereits eine fertige Konfiguration des Parsoid aus, die im Standardsetup ohne weitere Eingriffe funktionieren sollte.

#### Überprüfung der Parsoid-Installation und -Konfiguration

Um Installation und Konfiguration zu Testen führen Sie im Ordner /opt/parsoid den Befehl node bin/server.js aus.

Parsoid sollte nun ohne Fehlermeldung starten.

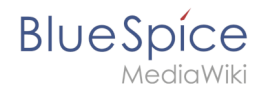

Beenden Sie Parsoid durch drücken von "Strg + C". Halten Sie die Eingabeaufforderung geöffnet und gehen Sie zum nächsten Schritt.

#### Installation als Service

Um Parsoid zukünftig im Hintergrund laufen zu lassen müssen Sie zusätzlich pm2 über Node.js installieren:

```
npm install -g pm2
```

Starten Sie dann Parsoid via pm2:

```
pm2 start /opt/parsoid/bin/server.js
```

Speichern Sie nun die pm2 Prozessliste – dies fügt Parsoid zu den pm2-Diensten fest hinzu:

pm2 save

Zuletzt wird pm2 in den System-Autostart gelegt:

```
# Render startup-script for a specific platform, the [platform] could be one of:
# ubuntu|centos|redhat|gentoo|systemd|darwin|amazon
pm2 startup [platform]
```

## Nächster Schritt

Haben Sie alle Schritte erfolgreich abgeschlossen können Sie zum nächsten Schritt "Python" weiter gehen.

## Installation von Apache Tomcat

Eine freigegebene Version dieser Seite, freigegeben am 7. Dezember 2021, basiert auf dieser Version.

#### Inhaltsverzeichnis

| 1 | Download                        | . 10 |
|---|---------------------------------|------|
| 2 | Installation von Apache Tomcat  | . 11 |
| 3 | Konfiguration von Apache Tomcat | . 15 |
| 4 | Überprüfen der Installation     | . 18 |
| 5 | Installation der Webapps        | . 19 |
| 6 | Nächster Schritt                | . 19 |

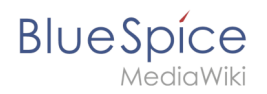

Apache Tomcat ist Voraussetzung für den Betrieb des PDF-Exports, VisualDiff (nur BlueSpice pro) sowie des LaTeX-Renderers (nur BlueSpice pro). Die hier aufgeführten Schritte sind deshalb optional und nur erforderlich, wenn Sie einen oder mehrere dieser Dienste in Ihrer BlueSpice-Installation verwenden möchten.

Für den Betrieb von Apache Tomcat ist OpenJDK Voraussetzung. Sollten Sie dies noch nicht installiert haben so folgen Sie dem eben genannten Link.

#### Download

Öffnen Sie in Ihrem Browser die offizielle Download-Seite (1) und wechseln auf die Download-Seite der Version 9 Version (2).

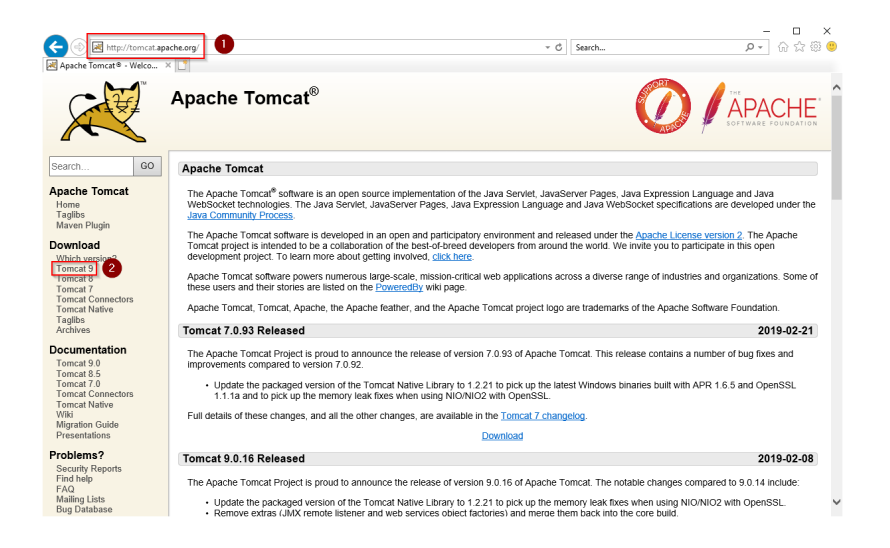

Downloaden Sie den "32-bit/64-bit Windows Service Installer"

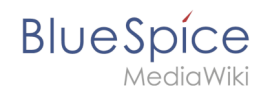

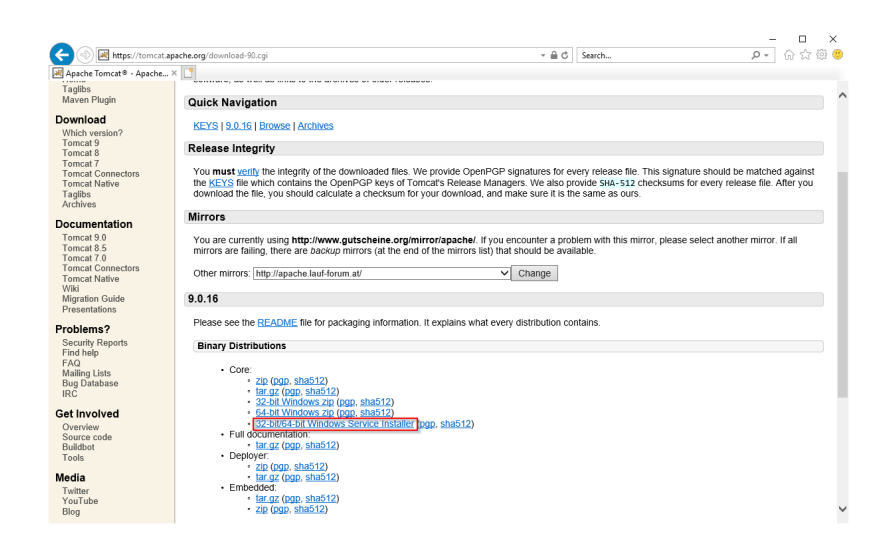

Beachten Sie bitte, dass der Download auf Ihrem Windows Server mit Internet Explorer nur dann funktioniert, wenn Sie die Erweiterten Sicherheitseinstellungen für Internet Explorer im Servermanager entsprechend konfiguriert haben. Beachten Sie hierzu die technische Dokumentation von Microsoft.

Im Folgenden wird die Version 9.0.16 von Apache Tomcat verwendet und dient nur beispielhaft für die jeweils aktuellste Version, die Sie zum Zeitpunkt Ihrer Installation herunterladen können.

#### Installation von Apache Tomcat

Öffnen Sie die soeben heruntergeladene Datei "apache-tomcat-9.0.16.exe".

Starten Sie die Installation durch Klick auf "Next >":

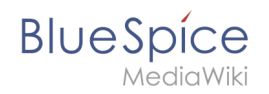

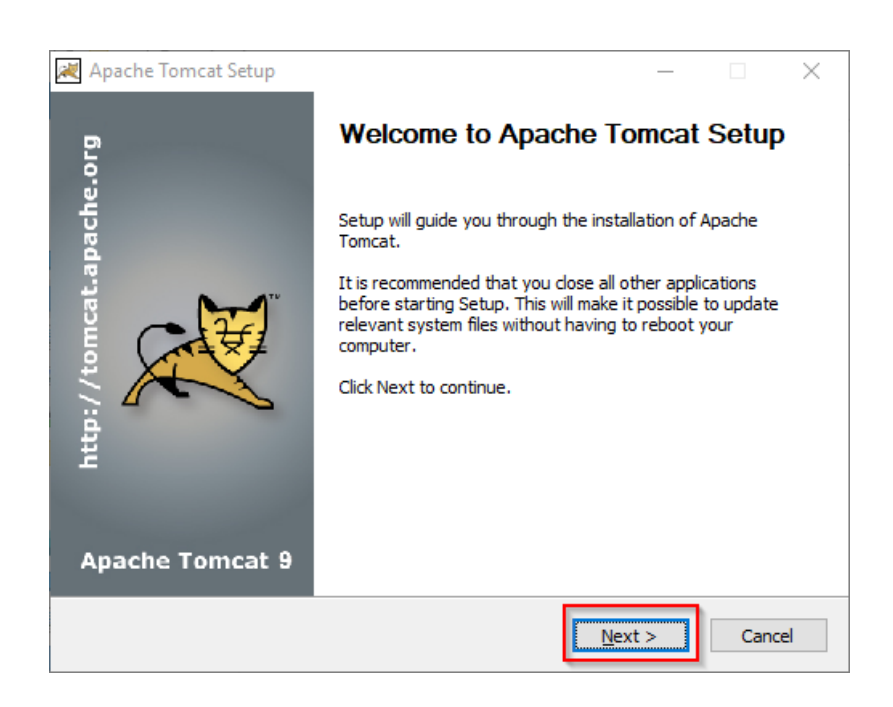

Stimmen Sie dem Lizenzvertrag durch Klick auf "I Agree" zu:

| 🔀 Apache Tomcat Setup —                                                                                                    | $\times$                                |
|----------------------------------------------------------------------------------------------------|-----------------------------------------|
| License Agreement Please review the license terms before installing Apache Tomcat.                                                            |                                         |
|                                                                                                    | . ~~~~~~~~~~~~~~~~~~~~~~~~~~~~~~~~~~~~~ |
| Press Page Down to see the rest of the agreement.                                                                                             |                                         |
| Apache License                                                                                                    | ^                                       |
| Version 2.0, January 2004                                                                                                    |                                         |
| http://www.apache.org/licenses/                                                                                                    |                                         |
| TERMS AND CONDITIONS FOR USE, REPRODUCTION, AND DISTRIBUTION                                                                                  |                                         |
| 1. Definitions.                                                                                                    |                                         |
| "License" shall mean the terms and conditions for use, reproduction,<br>and distribution as defined by Sections 1 through 9 of this document. | <b>~</b>                                |
| If you accept the terms of the agreement, click I Agree to continue. You must accept the agreement to install Apache Tomcat.                  | ne                                      |
| Nullsoft Install System v3.04                                                                                                    |                                         |
| < Back I Agree Ca                                                                                                    | ancel                                   |

Den nächsten Schritt bestätigen Sie durch Klick auf "Next >":

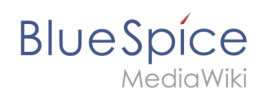

| Apache Tomcat Setup<br>Choose Components<br>Choose which features of Ap | ache Tomcat you want to install.                                                                   | - □ ×                                                                             |
|-------------------------------------------------------------------------|----------------------------------------------------------------------------------------------------|-----------------------------------------------------------------------------------|
| Check the components you w<br>install. Click Next to continue           | vant to install and uncheck the com                                                                | ponents you don't want to                                                         |
| Select the type of install:                                             | Normal ~                                                                                           |                                                                                   |
| Or, select the optional<br>components you wish to<br>install:           | Tomcat     Tomcat     Start Menu Items     Occumentation     Manager     Host Manager     Examples | Description<br>Position your mouse<br>over a component to<br>see its description. |
| Space required: 13.2 MB                                                 |                                                                                                    |                                                                                   |
| Nullsoft Install System v3.04 —                                         |                                                                                                    |                                                                                   |
|                                                                         | < <u>B</u> ack                                                                                     | Next > Cancel                                                                     |

Auch den nächsten Schritt bestätigen Sie durch Klick auf "Next >":

| 😹 Apache Tomcat Setup: Cor                             | nfiguration Opt                | ions        | _      |     | $\times$ |
|--------------------------------------------------------|--------------------------------|-------------|--------|-----|----------|
| Configuration<br>Tomcat basic configuration.           |                                |             |        | X   |          |
| Server Shutdown Port<br>HTTP/1.1 Connector Port        |                                | 8005        |        |     |          |
| Windows Service Name<br>Create shortcuts for all users |                                | Tomcat9     |        |     |          |
| Tomcat Administrator Login<br>(optional)               | User Name<br>Password<br>Roles | manager-gui |        |     |          |
| Nullsoft Install System v3,04 —                        |                                | < Back      | Next > | Can | cel      |

Wählen (1) Sie das Home-Verzeichnis Ihrer OpenJDK-Installation (2) aus und klicken auf "Next >" (3):

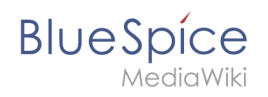

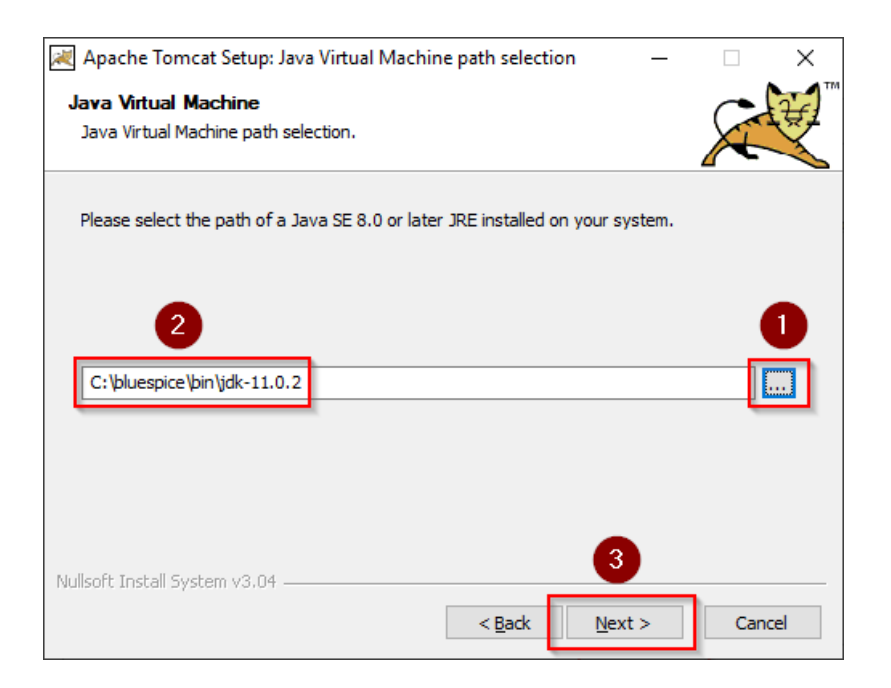

Starten Sie jetzt die Installation von Tomcat:

| Apache Tomcat Setup                                                                                                    |                       | _       |           | $\times$ |
|----------------------------------------------------------------------------------------------------|-----------------------|---------|-----------|----------|
| Choose Install Location                                                                                                    |                       |         | ~         | 20       |
| Choose the folder in which to install Apache Tomcat.                                                                                          |                       |         | X         | R.       |
| Setup will install Apache Tomcat in the following folder. To install<br>Browse and select another folder. Click Install to start the installa | in a differ<br>Ition. | ent fol | der, dick |          |
| Destination Folder                                                                                                    |                       |         |           |          |
| C:\Program Files\Apache Software Foundation\Tomcat 9.0                                                                                        |                       | Brow    | se        |          |
| Space required: 13.2 MB                                                                                                    |                       |         |           |          |
| Space available: 47.0 GB                                                                                                    |                       |         |           |          |
| Nullsoft Install System v3.04                                                                                                    |                       | _       |           |          |
| < Back                                                                                                    | Install               |         | Cano      | tel      |

Am Ende der Installation wählen Sie beide vorselektierten Haken ab (1) und beenden das Setup (2)

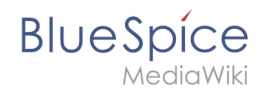

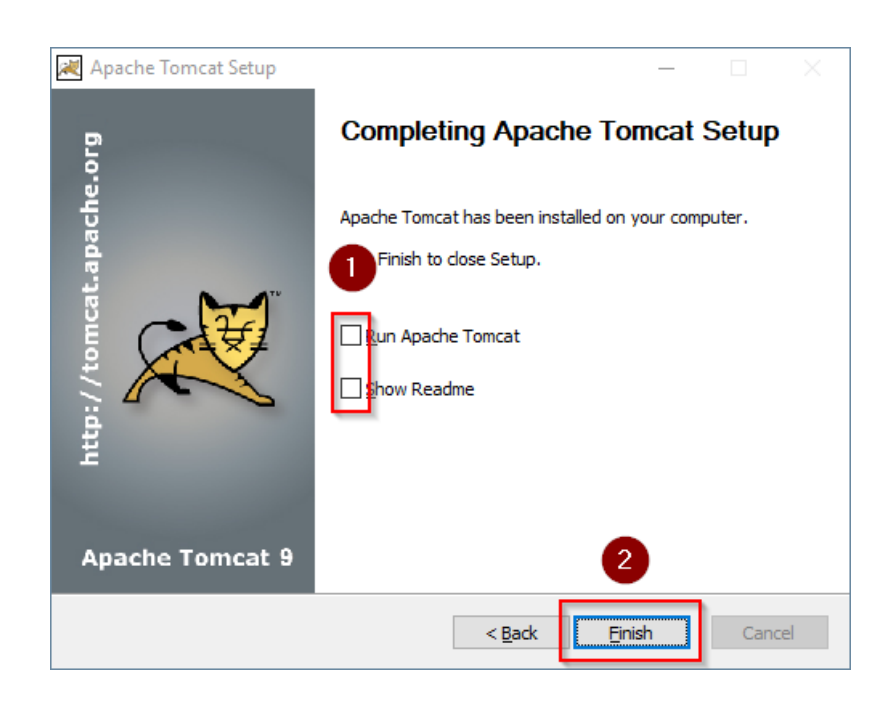

## Konfiguration von Apache Tomcat

Wechseln Sie in das Installationsverzeichnis von Tomcat. Standardmäßig finden Sie dies unter C: \Program Files\Apache Software Foundation\Tomcat 9.0\conf.

Öffnen Sie hier die Datei context.xml in einem Texteditor und ersetzen Sie die einmal vorkommende Zeile

<Context>

durch

<Context mapperContextRootRedirectEnabled="true">

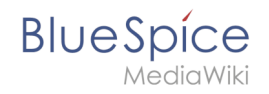

Speichern und schließen Sie die Datei.

Öffnen Sie im selben Verzeichnis die Datei server.xml in einem Texteditor und stellen sicher, dass der komplette Block

```
<Connector port="8080" protocol="HTTP/1.1"
... />
```

wie folgt lautet:

```
<Connector port="8080" protocol="HTTP/1.1"
connectionTimeout="20000"
URIEncoding="UTF-8"
redirectPort="8443"
address="127.0.0.1" />
```

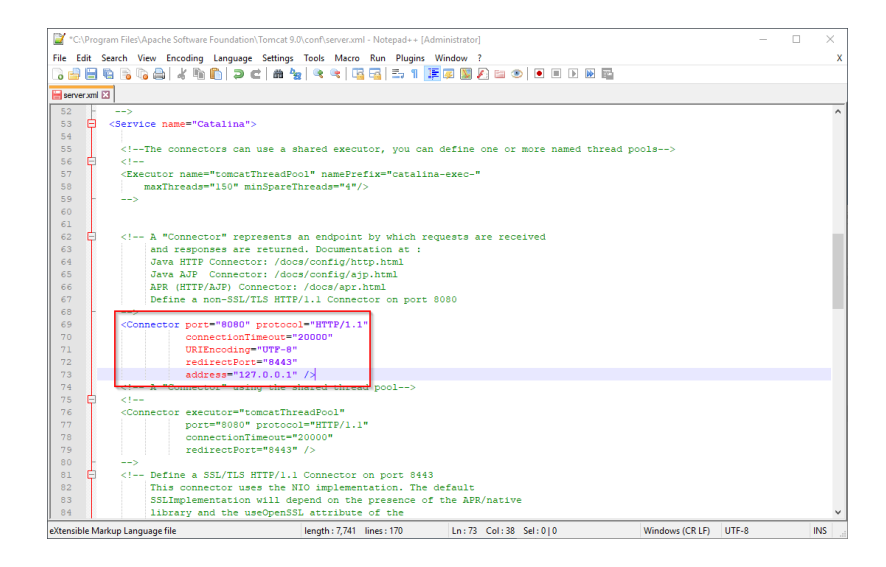

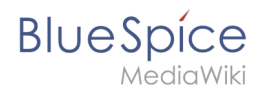

Speichern und schließen Sie die Datei.

Suchen Sie im Startmenü den Eintrag "Configure Tomcat" und öffnen diesen:

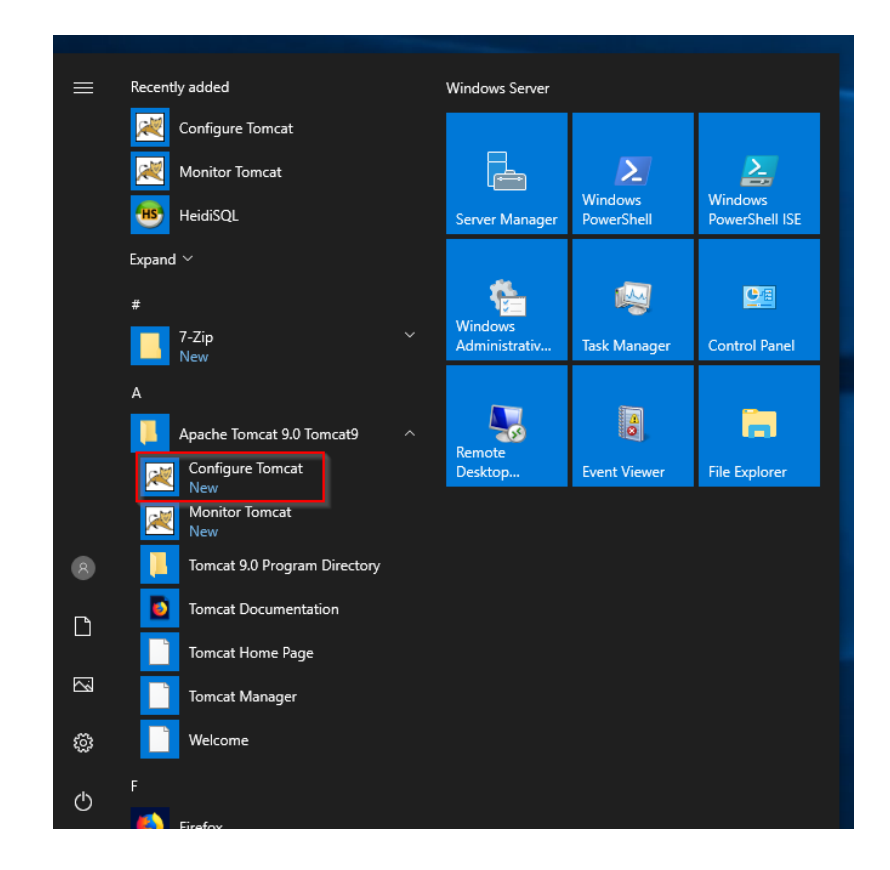

Stellen Sie den "Startup type" auf "Automatic" (1) und starten Tomcat (2). Anschließend Beenden Sie die Konfigurations-Konsole (3):

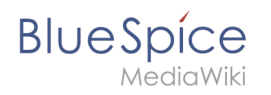

| Apach                                                                              | e Tomca          | t 9.0 Tom | cat9 Pro | operties     |                          | ×      |
|------------------------------------------------------------------------------------|------------------|-----------|----------|--------------|--------------------------|--------|
| General                                                                            | Log On           | Logging   | Java     | Startup      | Shutdown                 |        |
| Service                                                                            | Name:            | Tomcat    | Ð        |              |                          |        |
| Display                                                                            | <u>n</u> ame:    | Apach     | e Tomca  | t 9.0 Tomo   | at9                      |        |
| <u>D</u> escrip                                                                    | otion:           | Apach     | e Tomca  | t 9.0. 16 Se | erver - https://tomcat.a | pache  |
| Pat <u>h</u> to                                                                    | executal         | ble:      |          |              |                          |        |
| "C:\Pr                                                                             | rogram Fil       | es\Apache | Softwa   | re Foundat   | ion\Tomcat 9.0\bin\Ton   | ncat9. |
| Startup                                                                            | o typ <u>e</u> : | Automa    | atic     |              | 1                        | $\sim$ |
| Service Status: Stopped           Start         2 pp         Pause         Restart |                  |           |          |              |                          |        |
|                                                                                    |                  |           |          | ОК           | 3 cel                    | Apply  |

# Überprüfen der Installation

Zur Überprüfung, ob Tomcat korrekt läuft öffnen Sie in einem Browser auf dem Server die Adresse http://localhost:8080/.

Sie sollten nun die Startseite des Tomcat-Servers angezeigt bekommen:

| Apache Tomcat/9.0.16                                                                                                    |                                                                                                    |                                                                                                    | ✓ C Search                                                                                                    | - ۵                                                                                                    | □ ×<br>☆☆ <sup>@</sup> <sup>@</sup> |
|----------------------------------------------------------------------------------------------------|----------------------------------------------------------------------------------------------------|----------------------------------------------------------------------------------------------------|----------------------------------------------------------------------------------------------------|----------------------------------------------------------------------------------------------------|-------------------------------------|
| Home Documentat                                                                                                    | tion Configuration                                                                                         | Examples Wiki Mailing Lists                                                                                                    | DATION<br>16 org/                                                                                                    | Find Help                                                                                              | ^                                   |
|                                                                                                    | If you're seeing thi<br>Recommended Re<br>Security Considerat<br>Manager Application<br>Clustering/Session | s, you've successfully instal<br>ading:<br><u>ions How-To</u><br><u>a How-To</u><br>Replication How-To                                                                         | led Tomcat. Congratulatio                                                                                                    | Server Status<br>Manager App<br>Host Manager                                                           |                                     |
| Developer Quick S<br>Tomcat Setup<br>First Web Application                                                                                                    | tart<br>Realms & A<br>JDBC Data                                                                            | AA Examples<br>Sources                                                                                                    | Servlet Sp<br>Tomcat Ve                                                                                                    | ecifications<br>ersions                                                                                |                                     |
| Managing Tomca<br>For security, access to it<br>restricted. Users are defi<br>\$CATALINA_ROME_OO<br>In Tomcal 50 access to<br>application is split betwe<br>Read more | t<br>we <u>manager webapp</u> is<br>ned in:<br>nf/tomcat-users.xml<br>the manager<br>en different users.   | Documentation<br>Tomcat 9.0 Documentation<br>Tomcat 9.0 Configuration<br>Tomcat Wiki<br>Find additional important configurate<br>information in:<br>\$CATALINA_HOME/RUNNING.tx | on<br>Getting Help<br>FAQ and Mailin<br>The following mail<br>tomeat-announce<br>valuestability notific<br>tomeat-uses<br>User support and either<br>tomeat-uses | ig Lists<br>ing lists are available:<br>ements, roleases, security<br>ations. (Low volume).<br>cussion |                                     |

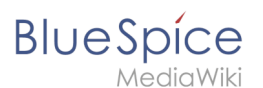

#### Installation der Webapps

Nach erfolgreicher Installation von BlueSpice befolgen Sie bitte folgende weitere Schritte zur Installation der Webservices und Aktivierung der jeweiligen BlueSpice-Erweiterung:

- PDF-Export
- VisualDiff (nur BlueSpice pro)
- LatexRenderer (nur BlueSpice pro)

#### Nächster Schritt

Haben Sie alle Schritte erfolgreich abgeschlossen können Sie die zuvor heruntergeladene Datei "apache-tomcat-9.0.16.exe" von Ihrer Festplatte löschen und zum nächsten Schritt "Elasticsearch " weiter gehen.

## Java Runtime Environment

Eine freigegebene Version dieser Seite, freigegeben am 6. Oktober 2021, basiert auf dieser Version.

## Inhaltsverzeichnis

| 1 | Vorwort               | 20 |
|---|-----------------------|----|
| 2 | Download              | 20 |
| 3 | Installation von Java | 21 |
| 4 | Nächster Schritt      | 23 |

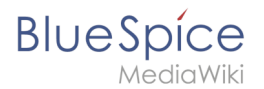

#### Vorwort

Die Java Runtime Environment ist im BlueSpice-Umfeld Voraussetzung für den Betrieb von Apache Tomcat und Elasticsearch. Dieses Dokument beschreibt die Schritte der Installation.

#### Download

Öffnen Sie im Internet Explorer die offizielle Webseite von Java (1). Klicken Sie auf "Kostenloser Java-Download" (2).

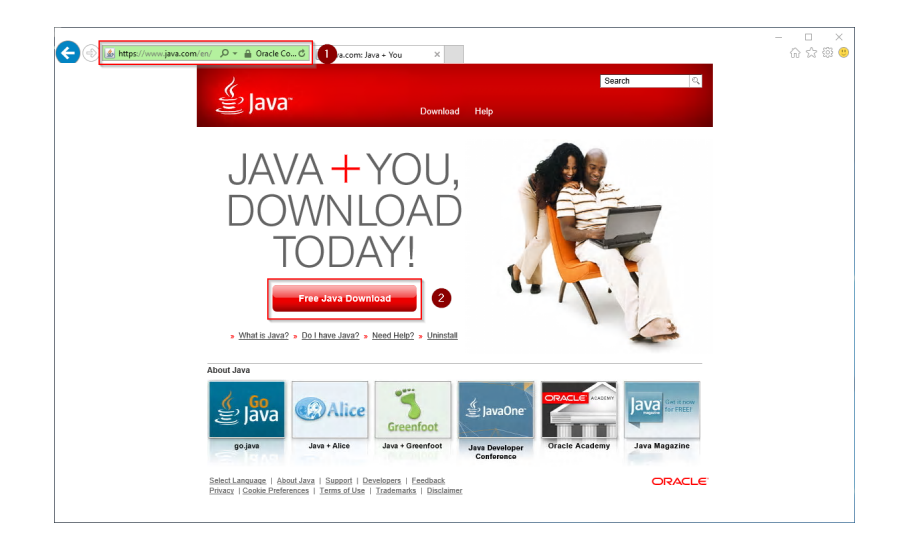

Klicken Sie auf "Siehe alle Java-Downloads.":

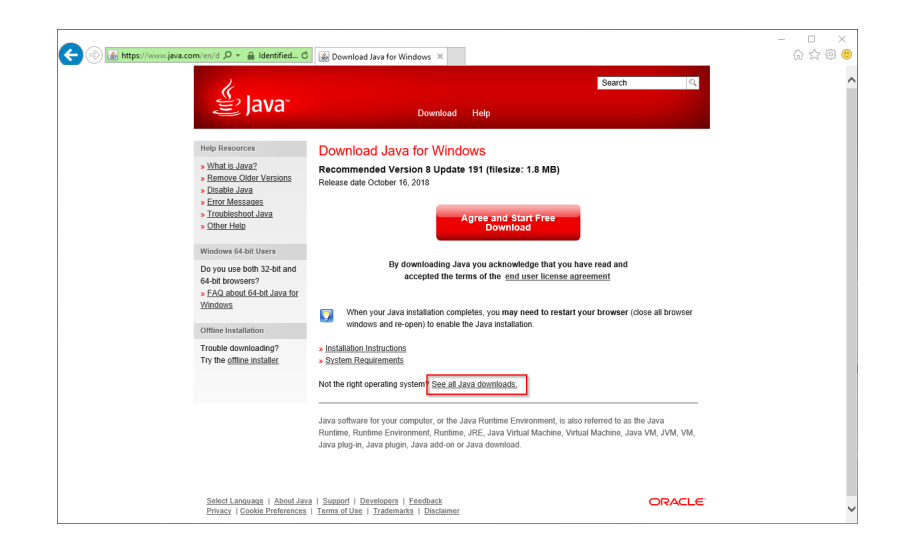

Klicken Sie auf "Windows Offline (64-Bit)":

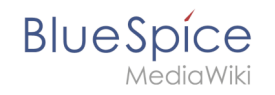

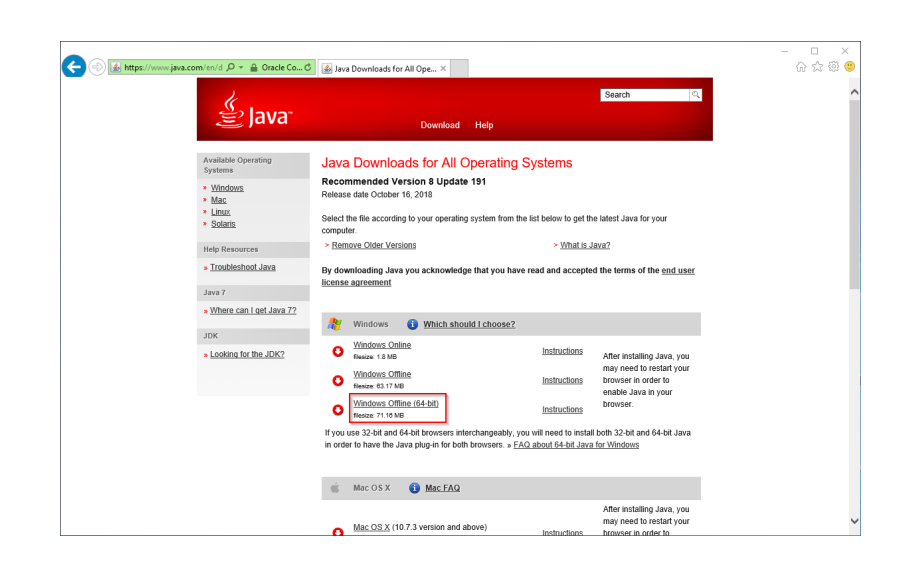

Folgen Sie den weiteren Download-Anweisungen Ihres Browsers und laden Sie das Setup von Java herunter.

Beachten Sie bitte, dass der Download auf Ihrem Windows Server mit Internet Explorer nur dann funktioniert, wenn Sie die Erweiterten Sicherheitseinstellungen für Internet Explorer im Servermanager entsprechend konfiguriert haben. Beachten Sie hierzu die technische Dokumentation von Microsoft.

Im Folgenden wird die Java-Version 8 Update 191 verwendet und dient besipielhaft für die jeweils aktuelle Java-Version, die Sie zum Zeitpunkt Ihrer Installation herunterladen können.

#### Installation von Java

Öffnen Sie die soeben heruntergeladene Datei "jre-8u191-windows-x64.exe".

Bestätigen Sie die vorgegebenen Schritte und warten Sie, bis Java installiert ist:

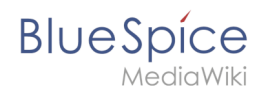

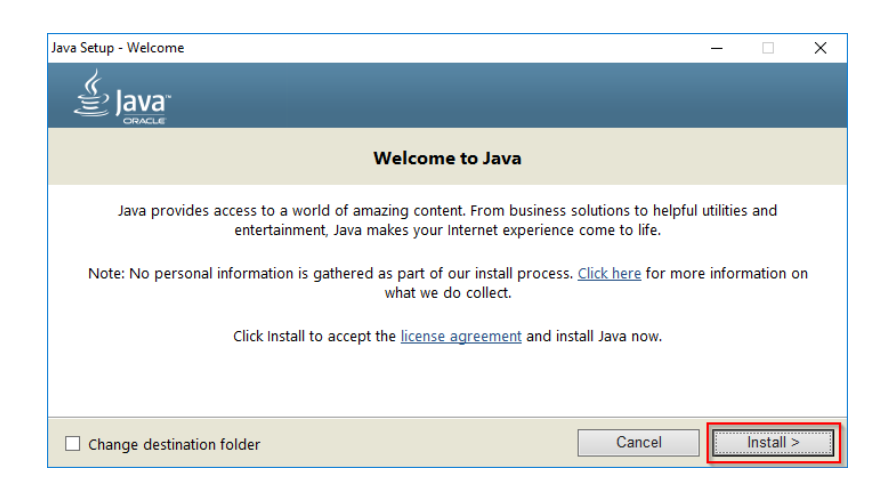

| Change in License Terms                                                             | _       |    | $\times$ |
|-------------------------------------------------------------------------------------|---------|----|----------|
|                                                                                     |         |    |          |
| Important Information about Oracle Java SE Roadmap                                  |         |    |          |
| Changes are coming which will impact your access to future releases of Java SE from | m Oracl | e. |          |
| Corporate users will be impacted as soon as January 2019.                           |         |    |          |
| These changes do not affect the version you are about to install.                   |         |    |          |
| For additional guidance please follow the link below.                               |         |    |          |
| More information                                                                    |         |    |          |
|                                                                                     |         | OK |          |

Die Installation wird jetzt ohne weitere Nachfrage durchgeführt und abgeschlossen. Das Setup-Programm können Sie nach Abschluss beenden:

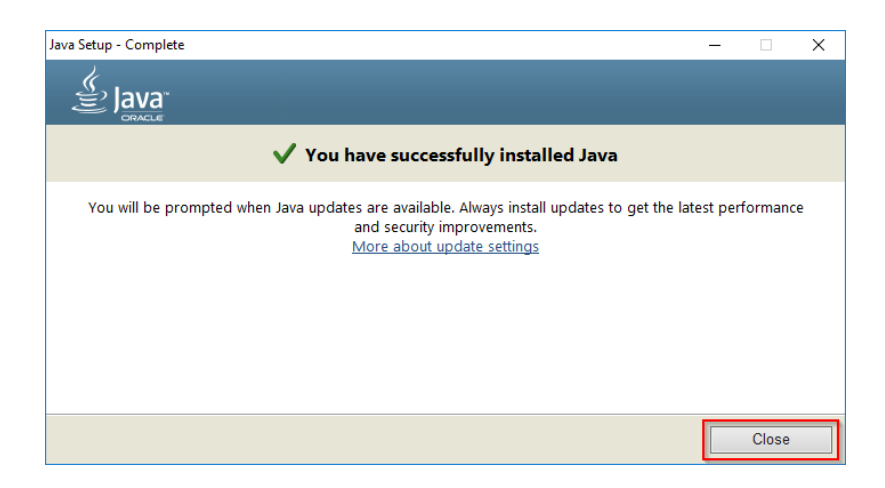

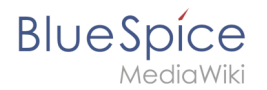

## Nächster Schritt

Haben Sie alle Schritte erfolgreich abgeschlossen können Sie die zuvor heruntergeladenen Datei "jre-8u191-windows-x64.exe" von Ihrer Festplatte löschen und zum nächsten Schritt "Apache Tomcat" weiter gehen.

## Installationsanleitung/Installation BlueSpice WikiFarm

Hauptseite

## Systemanforderungen

**Release Notes**